# Anleitung: Backups von GoodNotes erstellen

Es gibt zwei Möglichkeiten, um die Daten aus GoodNotes nicht nur lokal auf dem iPad, sondern auch in einem Cloud-Speicher zu sichern.

Beide Möglichkeiten werden in dieser Anleitung erklärt.

### **1** Automatische Backups

*Hinweis:* Das Erstellen automatischer Backups ist für GoodNotes nur mit folgenden Cloud-Speichern möglich: Dropbox, Google Drive, OneDrive. Die Verwendung dieser Cloud-Dienste wird aus datenschutzrechtlichen Gründen vom Land Baden-Württemberg <u>nicht</u> empfohlen.

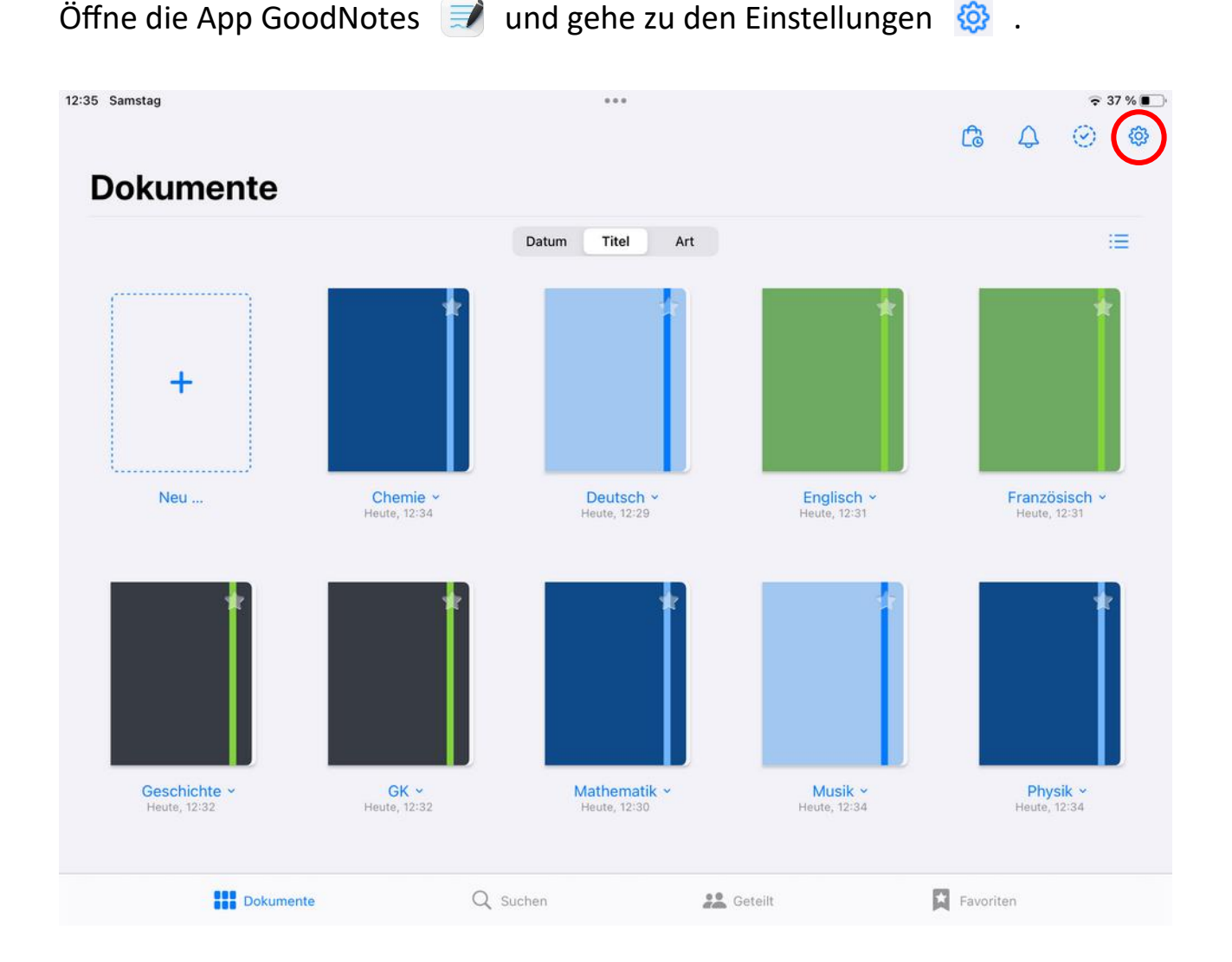

Tippe im sich öffnenden Kontext-Menü auf **Einstellungen** und anschließend auf **Automatisches Backup**.

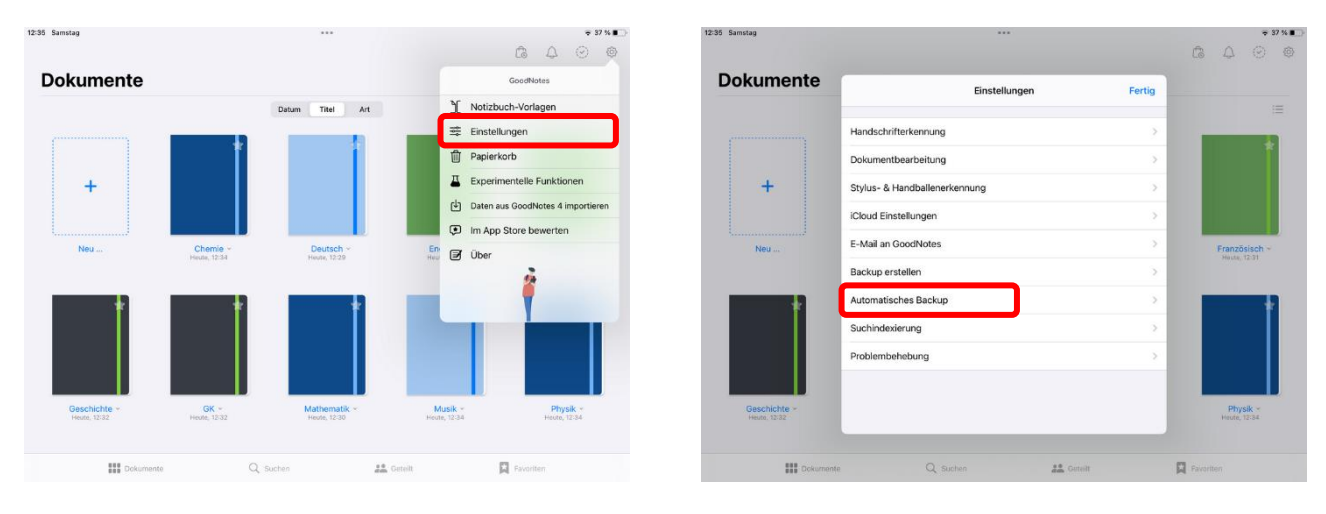

Aktiviere **Auto-Backup** und tippe auf **Cloud-Speicher**. Wähle anschließend einen der drei angebotenen Cloud-Dienste aus.

| 12:36 Samstag                |                                                                                                    | ⇒ 37 % <b>∎</b> _>        | 12:36 Samstag                |                                   | ⇒ 37 % <b>∎</b> _)       |
|------------------------------|----------------------------------------------------------------------------------------------------|---------------------------|------------------------------|-----------------------------------|--------------------------|
|                              |                                                                                                    |                           |                              |                                   |                          |
| Dokumente                    | Cinstellungen Auto-Backup Fertig                                                                                                    |                           | Dokumente                    | <a>Auto-Backup</a> Cloud-Speicher |                          |
| 0                            | Auto-Backup                                                                                                    | <b>E</b>                  | 0                            | Dropbox                           | =                        |
|                              | Bitte melde dich bei deinem Cloud-Dienst an, um ein Backup zu erstellen.                                                                            | *                         | (                            | Google Drive                      | *                        |
| +                            | Cloud-Speicher                                                                                                    |                           | +                            | OneDrive                          |                          |
|                              | Nur über WLAN und Bluetooth hochladen                                                                                                    |                           |                              |                                   |                          |
| Neu                          | Zielordner GoodNotes                                                                                                    | Französisch               | 4                            |                                   | Französisch -            |
|                              | Dateiformat PDF >                                                                                                    | Hunday, 12-31             |                              |                                   | Hunta, 12-31             |
|                              | Ausgeschlossene Ordner-/Dateinamen                                                                                                    |                           |                              |                                   |                          |
|                              | Dekenente und Codere, daren toime einen der den stehenden Begriffe erthält, verden<br>nicht gesichert. Trenne Begriffe mit einem Komma verwiennder. |                           |                              |                                   |                          |
| Geschichte +<br>Heuto, 12:32 |                                                                                                    | Physik ~<br>Herote, 12:34 | Geschichte ~<br>Heuto, 12:32 |                                   | Physik ×<br>Heade, 12:34 |
| Dokumen                      | Ne Q. Suchen 🎎 Geteilt                                                                                                    | Revortion                 | III Ockumen                  | ite Q. Suchen 👪 Gittelit          | Pavoriten                |

Melde dich bei dem von dir ausgewählten Dienst an. Falls du bei diesem Cloud-Dienst noch kein Konto hast, musst du zunächst eines erstellen.

| Dokumente | Keinstellungen Auto-Backup                                   | Fertig       |    |
|-----------|--------------------------------------------------------------|--------------|----|
| 0         | Auto-Backup                                                  |              | := |
|           | Bitte melde dich bei deinem Cloud-Dienst an, um ein Backup z | u erstellen. | +  |
|           | Cloud-Speicher                                               | OneDrive >   |    |
| +         | Bei OneDrive anmelden                                        |              |    |

Erlaube anschließend der App den Zugriff auf deine Informationen.

<u>Wichtig</u>: Stelle unter "Dateiformat" sinnvollerweise unbedingt "GoodNotes" (oder "GoodNotes & PDF") ein, um deine Notizbücher in bearbeitbarer Form wieder importieren zu können!

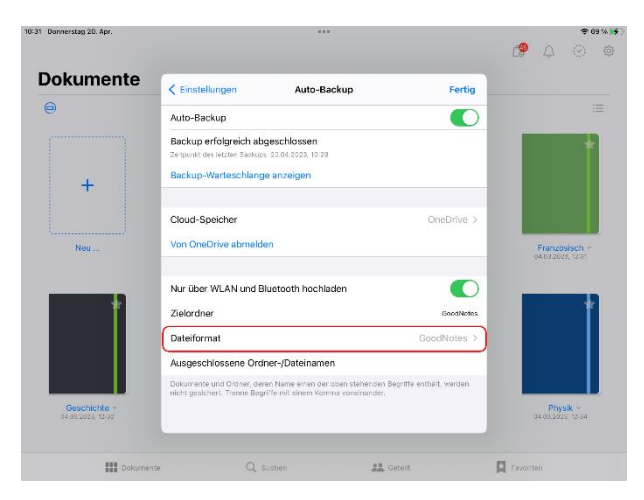

Das automatische Backup ist nun fertig eingerichtet. Deine Notizbücher werden automatisch gesichert.

In den GoodNotes **Einstellungen** kannst du dich unter **Automatisches Backup** > **Auto-Backup** über den jeweiligen Status der Backups informieren.

| 0 | Einstellungen Auto-Backup                                                            | Fertig | = |
|---|--------------------------------------------------------------------------------------|--------|---|
|   | Auto-Backup                                                                          |        | * |
| + | Backup erfolgreich abgeschlossen<br>Zeitpunkt des letzten Backups: 04.03.2022, 13:27 |        |   |
|   | Backup-Warteschlange anzeigen                                                        |        |   |

# Zurückspielen eines automatischen Backups nach GoodNotes

Um im Fall eines Datenverlusts oder eines Defekts, Verlusts, Diebstahls deines iPads ein automatisch erstelltes Backup aus der Cloud nach GoodNotes zurückzuspielen und alle Notizbücher wieder herzustellen, gehst du folgendermaßen vor:

Tippe in der Dokumenten-Ansicht oben links auf das + und danach auf "Importieren". Wähle den passenden Cloud-Dienst und anschließend den Backup-Ordner aus. Dort befinden alle gesicherten Notizbücher als Zip-Dateien.

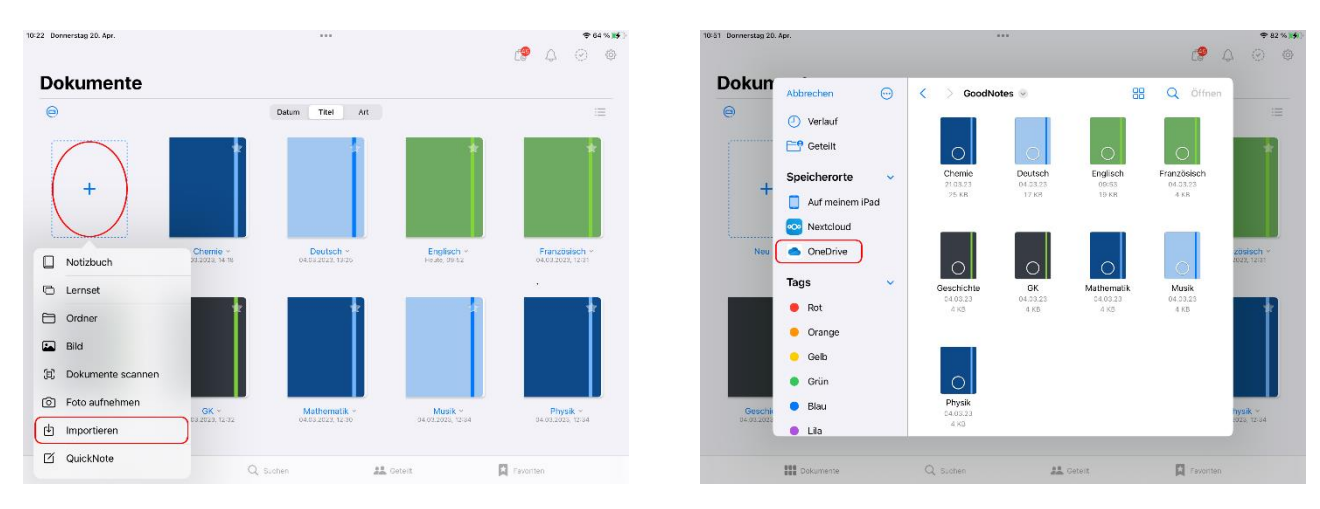

Wähle die zu importierenden Notizbücher aus und tippe auf "Öffnen". Sie werden nun in GoodNotes importiert. (Das Entpacken der zip-Dateien erledigt GoodNotes automatisch im Hintergrund.)

*Hinweis:* Damit der gewünschte Cloud-Dienst (im Beispiel: OneDrive) unter "Speicherorte" angezeigt wird und du auf die dort gesicherten Dateien zugreifen kannst,

- muss die entsprechende Cloud-App aus dem App-Store geladen und auf dem iPad installiert sein,
- musst du dich in der Cloud-App angemeldet und GoodNotes den Zugriff erlaubt haben.

# 2 Manuelle Backups

*Hinweis:* Für das Erstellen manueller Backups von GoodNotes können wir die schuleigene Nextcloud verwenden. Dies ist der datenschutzrechtlich vom Land Baden-Württemberg <u>empfohlene</u> Weg. (Zur Verwendung der FSG Nextcloud lies dir ggf. zunächst die entsprechende Anleitung durch.)

Öffne die App GoodNotes 🥑 und gehe zu den Einstellungen 🙆 .

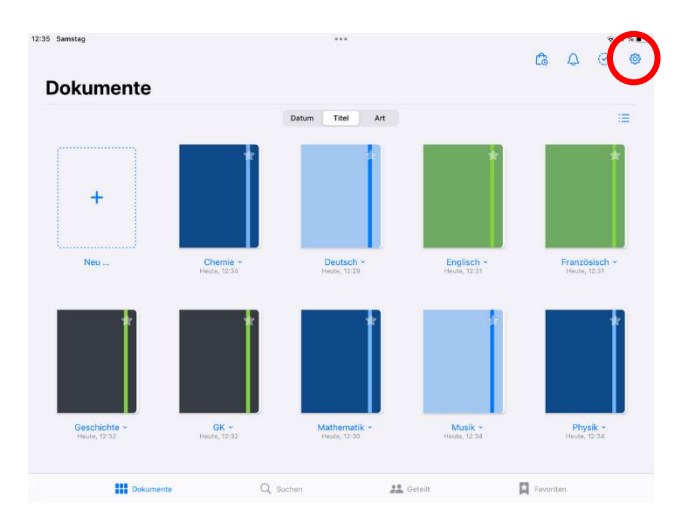

Tippe im sich öffnenden Kontext-Menü auf **Einstellungen** und anschließend auf **Backup erstellen**.

| 12:35 Samstag                |                          | ***                          |                      | •37%∎⊃<br>Câ 4 ⊙ ©                                      | 12:35 Samstag                          | •••                                                  |        | • 37×∎<br>Ca A ⊙ @            |
|------------------------------|--------------------------|------------------------------|----------------------|---------------------------------------------------------|----------------------------------------|------------------------------------------------------|--------|-------------------------------|
| Dokumente                    |                          |                              |                      | GoodNotes                                               | Dokumente                              | Einstellungen                                        | Fertig |                               |
| (                            |                          | Datum Titel Art              |                      | Notizbuch-Vorlagen<br>Einstellungen                     | (************************************* | Handschrifterkennung                                 | 2      | =                             |
| +                            |                          |                              |                      | Papierkorb<br>Experimentelle Funktionen                 | +                                      | Dokumentbearbeitung<br>Stylus- & Handballenerkennung | >      |                               |
|                              |                          |                              | ()<br>()             | Daten aus GoodNotes 4 importieren Im App Store bewerten |                                        | iCloud Einstellungen                                 | >      |                               |
| Neu                          | Chemie ~<br>Heute, 12:34 | Deutsch ~<br>Heute, 12:29    | En Head              | 1 Über                                                  | Neu                                    | Backup erstellen                                     | >      | Französisch *<br>House, 12:31 |
| *                            | *                        | *                            |                      |                                                         | *                                      | Automatisches Backup<br>Suchindexierung              | >      |                               |
|                              |                          |                              |                      |                                                         |                                        | Problembehebung                                      | >      |                               |
| Geschichte +<br>Heute, 12:32 | GK ~<br>Heute, 12:32     | Mathematik ~<br>Heute, 12:30 | Musik<br>Houte, 12-3 | * Physik *<br>4 Houto, 12:34                            | Geschichte +<br>Heute, 12:82           |                                                      |        | Physik ~<br>Heate, 12:34      |
| Dokumente                    | Q                        | Suchen                       | 👬 Geteit             | Ravoriten                                               | BBB Dokument                           | ie Q Suchen 🎎 Gut                                    |        | Pavoritien                    |

Tippe im folgenden Kontext-Menü auf die App **Nextcloud**. Wähle im Ordner **Eigene Dateien** einen bestehenden Ordner aus oder erstelle einen neuen Ordner.

| 12:36 Samstag                |                                                |                         | 🗢 37 % 🔳 📄                    | 12:37 Samstag                 |                                |                     |           | ♥ 37 % <b>#</b>         |
|------------------------------|------------------------------------------------|-------------------------|-------------------------------|-------------------------------|--------------------------------|---------------------|-----------|-------------------------|
| Dokumente                    |                                                |                         |                               | Dokument                      | Zurück                         | Eigene Dateien      | Abbrechen |                         |
| 0                            | Datum Titel Art                                |                         |                               | 6                             | Backups<br>vor 21 Tagen        |                     |           |                         |
|                              | r -                                            |                         |                               |                               | Documents<br>22.01.2023        |                     |           | -                       |
|                              | 200 Backup 2022-03-04<br>ZIP-Archiv - 140 KB   |                         |                               |                               | Downloads<br>29.12.2022        |                     |           |                         |
| +                            | l 🔊 🔤 👘                                        |                         |                               | +                             | Eigene Bilder<br>ver 2.Stunden |                     |           |                         |
|                              | AirDrop Nextcloud Natizen Schoolwork Moodle    | Melv                    |                               |                               | Eigene Musik<br>28.12.2022     |                     |           |                         |
| Neu                          | Kopieren                                       | ¢                       | Französisch ~<br>malta, 12:31 | Neu                           | Music 29.12.2022               |                     |           |                         |
| -                            | iTunes                                         | Ø                       |                               |                               | Pictures                       |                     |           | ÷.                      |
|                              | In Dateien sichern                             | 8                       |                               |                               | Profile                        |                     |           |                         |
|                              | In GoodNotes öffnen                            | ø                       |                               |                               | Ordner erstellen               |                     |           |                         |
|                              |                                                |                         |                               |                               | Backup 2022-03-04.zip          |                     | -         |                         |
| Geschichte +<br>Hexte: 10132 | OK - Mathematik -<br>Haule, 12:32 Houle, 12:30 | Musik -<br>Haute, 12134 | Physik ~<br>Heate, 12/34      | Geschichte +<br>Header, 12132 |                                | Hochladen 1 Dateien |           | Physik ~<br>main, 12-34 |
| Dokumente                    | Q, Sucter 👫 Get                                |                         | R Fargethar                   | III Onsum                     | unte Q                         | Sathen 22 Caroli    | 📮 tu      |                         |

Im unteren Bereich wird deine Backup-Datei (.zip) angezeigt. Die Bezeichung "Backup Jahr-Monat-Tag" ist sinnvoll, damit du immer das aktuellste Backup wiederfinden kannst. Falls gewünscht, ist durch einen Tipp auf die drei Punkte ein Umbenennen der Datei möglich.

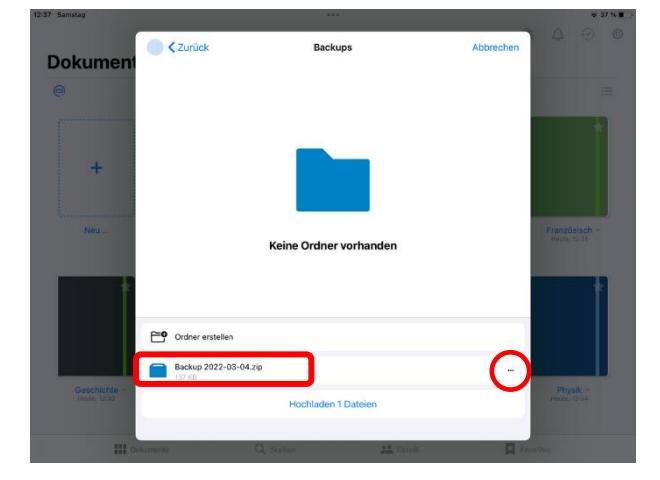

| 12-37 Samuag               |                                              |                                                                           |               | - 31 M -                  |
|----------------------------|----------------------------------------------|---------------------------------------------------------------------------|---------------|---------------------------|
| Dokument                   | Curück                                       | Backups                                                                   | Abbrechen     |                           |
| +                          | C                                            | Beckup 2022-03-04 zip<br>Datei umbenennen<br>Datei entfernen<br>Abbrechen |               | Französisch<br>mener (13) |
| Geschichte -<br>Henry 1222 | Ordner erstellen Backup 2022-03-04.zk (37.kB | a<br>Hochladen 1 Dateien                                                  | -             | Prosik-<br>Hung (234      |
| <b>111</b> 6.              | evenenta C                                   | 2 Auron 22 Auron                                                          | <b>A</b> free |                           |

Klicke nun auf "Hochladen 1 Dateien". Dein Backup wird in Nextcloud gespeichert. Je nach Dateigröße des Backups kann dies eine Weile dauern. Achte auf eine möglichst schnelle und stabile Internetverbindung.

Das erfolgreiche Hochladen des Backups wird kurz durch eine entsprechende Meldung bestätigt.

*Hinweis*: Damit du immer über aktuelle Sicherungskopien deiner Notizbücher verfügst, solltest du das manuelle Backup möglichst regelmäßig durchführen!

### Zurückspielen eines manuellen Backups nach GoodNotes

Um im Fall eines Datenverlusts oder eines Defekts, Verlusts, Diebstahls deines iPads ein Backup nach GoodNotes zurückzuspielen und alle Notizbücher wieder herzustellen, gehst du folgendermaßen vor:

Öffne die App **Nextcloud** und gehe zu dem Ordner, in dem du deine Backups speicherst.

Wähle das aktuellste Backup aus, tippe rechts auf die drei Punkte und im folgenden Kontext-Menü auf "Öffnen mit…".

| 14:17 Samstag                                   |                  |                    | 〒 33 %∎      | 14:24 Samstag                                   |                  |                    | 🗢 33 % 🔳 |
|-------------------------------------------------|------------------|--------------------|--------------|-------------------------------------------------|------------------|--------------------|----------|
| Eigene Dateien                                  |                  | Auswählen Q Suchen |              | K Eigene Dateien                                |                  | Auswählen Q Suchen |          |
| Backups                                         |                  |                    |              | Backups                                         |                  |                    |          |
| Hochladen                                       | Ordner erstellen | 🖂 Scannen          |              | Hochladen                                       | Ordner erstellen | 🖂 Scannen          |          |
| Sortiert nach Namen (von A nach Z)              |                  |                    |              | Sortiert nach Namen (von A nach Z)              |                  |                    |          |
| Backup 2021-02-11.zip<br>vor 21 Tagen - 28,9 MB |                  |                    | <            | Backup 2021-02-11.zip<br>vor 21 Tagen - 28,9 M8 |                  |                    | <        |
| Backup 2022-03-04.zip                           |                  |                    | < (···)      | Backup 2022-03-04.zip                           |                  |                    |          |
|                                                 |                  |                    | $\mathbf{U}$ | j Details                                       |                  |                    |          |
|                                                 | 2 Dateien 29 MB  |                    |              | 📩 Zu Favoriten hinzufügen                       |                  |                    |          |
|                                                 |                  |                    |              | Als Offline verfügbar markieren                 |                  |                    |          |
|                                                 |                  |                    |              | 🗇 Öffnen mit                                    |                  |                    |          |
|                                                 |                  |                    |              | / Umbenennen                                    |                  |                    |          |
|                                                 |                  |                    |              | Dateien verschieben oder kopieren               |                  |                    |          |
|                                                 | -                |                    |              | Kopieren                                        |                  |                    |          |
| Dateien                                         | + Favoritan      | Medien 📃 Mehr      |              | Datei löschen                                   |                  |                    |          |
| _                                               |                  |                    |              |                                                 |                  |                    |          |

Tippe nun auf "In GoodNotes öffnen" und anschließend auf "Als neues Dokument importieren".

| 14:25 Samstag                          |                  |                  | 🗢 33 % 🔊 | ◄ Nextcloud 14:25            | ***                                | ÷ 33 % ∎                      |
|----------------------------------------|------------------|------------------|----------|------------------------------|------------------------------------|-------------------------------|
| K Eigene Dateien                       |                  | Auswählen Q. Suc | hen      |                              | Dokumente                          |                               |
| Backups                                |                  |                  |          | 0                            | Abbrechen In GoodNotes importieren | ·=                            |
| Hochladen                              | Ordner erstellen | E                | Scannen  | [                            | Sneicherort                        |                               |
| E Backup 2022-03-04                    |                  |                  |          |                              | Dokumente                          |                               |
|                                        |                  |                  | <        |                              | Backup 2022-03-04                  |                               |
| ı 🔘 🚾 💳 腿 1                            |                  |                  | <        |                              | 140 XB                             |                               |
| AirDrop Nextclaud Notizen Schoolwork M | 2 Dateien 29 MB  |                  |          | Neu                          | Zum Umbenennen auf Titel tippen    | Französisch ~<br>Heute, 12:31 |
| Kopieren                               |                  |                  |          |                              |                                    |                               |
| In Dateien sichern                     |                  |                  |          |                              |                                    | Í                             |
| In GoodNotes öffnen 🗐                  |                  |                  |          |                              |                                    |                               |
| Aktionen bearbeiten                    |                  |                  |          |                              |                                    |                               |
|                                        |                  |                  |          | Geschichte ~<br>Heute, 12:32 |                                    | Physik +<br>tente, 12:34      |
|                                        |                  |                  |          |                              | Als neues Dokument importieren     |                               |
|                                        |                  |                  |          |                              |                                    |                               |
| Dateien 🔶 Favoritat                    | n 🚽              | Medien           | I Mehr   | Dokumente                    | Q Suchen                           | Pavoriten                     |

Alle deine als Backup gesicherten Notizbücher werden nun in GoodNotes eingefügt.

<u>Achtung</u>: Sofern sich in GoodNotes noch identische Notizbücher befinden (z. B. Deutsch, Mathe, Englisch usw.) werden die aus dem Backup importierten Notizbücher ergänzt (als Deutsch (1), Mathe (1) usw.). Du solltest ein Backup also nur zurückspielen, wenn du deine Daten in GoodNotes wirklich verloren hast. Alles andere macht ja auch überhaupt keinen Sinn und führt nur zu Unübersichtlichkeit.

*Hinweis*: Dein persönlicher Speicherplatz in der FSG Nextcloud ist begrenzt. Sobald du ein neues manuelles Backup in Nextcloud gespeichert hast, solltest ältere Backups löschen. Zu einen benötigst du die veralteten Backups i. d. R. ja nicht mehr, zum anderen vermeidest du auf diese Weise, dass dein Speichervolumen ausgeschöpft ist und du keine neuen Daten mehr in Nextcloud speichern kannst.